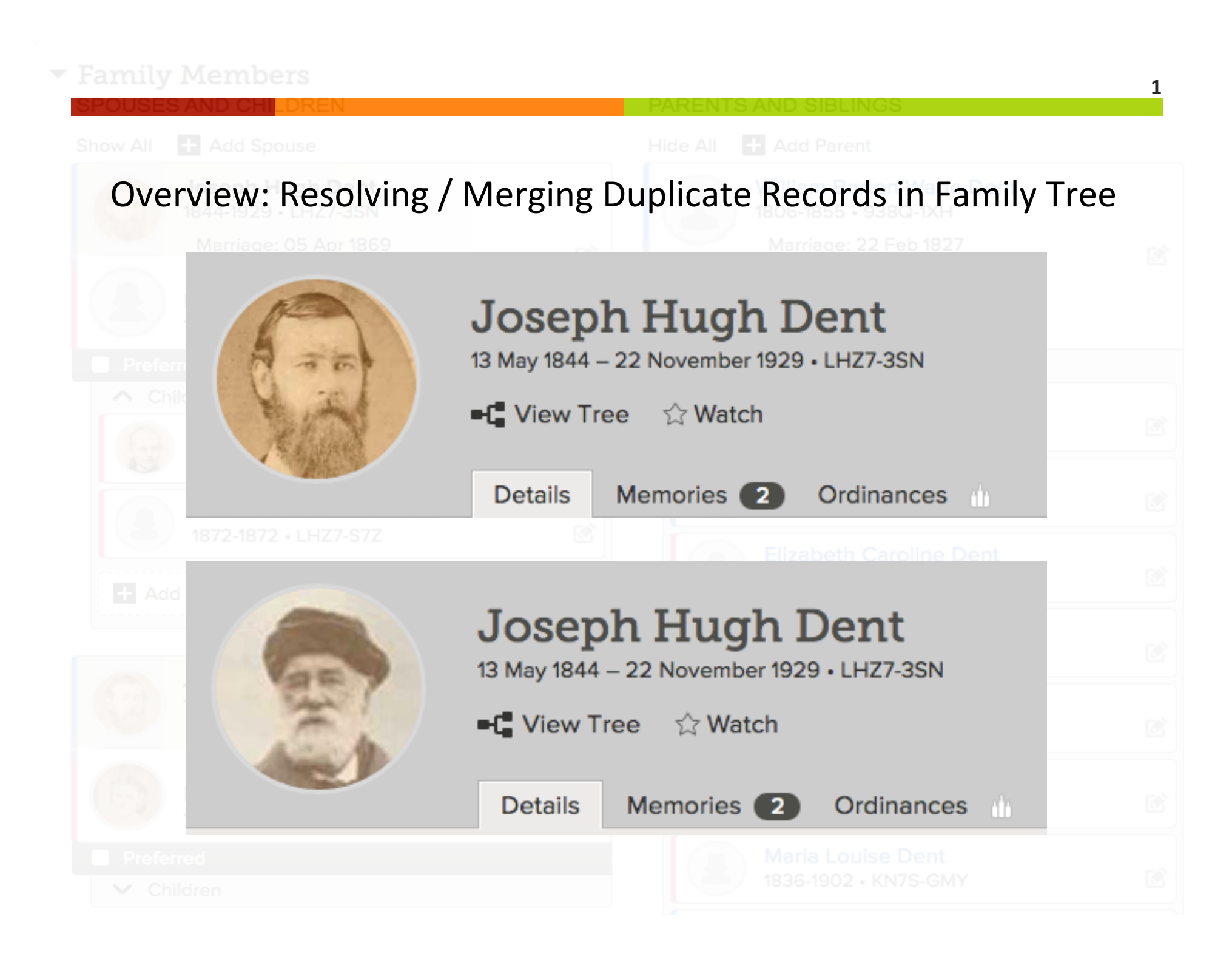

Occasionally, possible duplicate records will be found. All duplicate records must be compared with your record and either merged together or marked "Not a Match" before the ordinance request can be submitted.

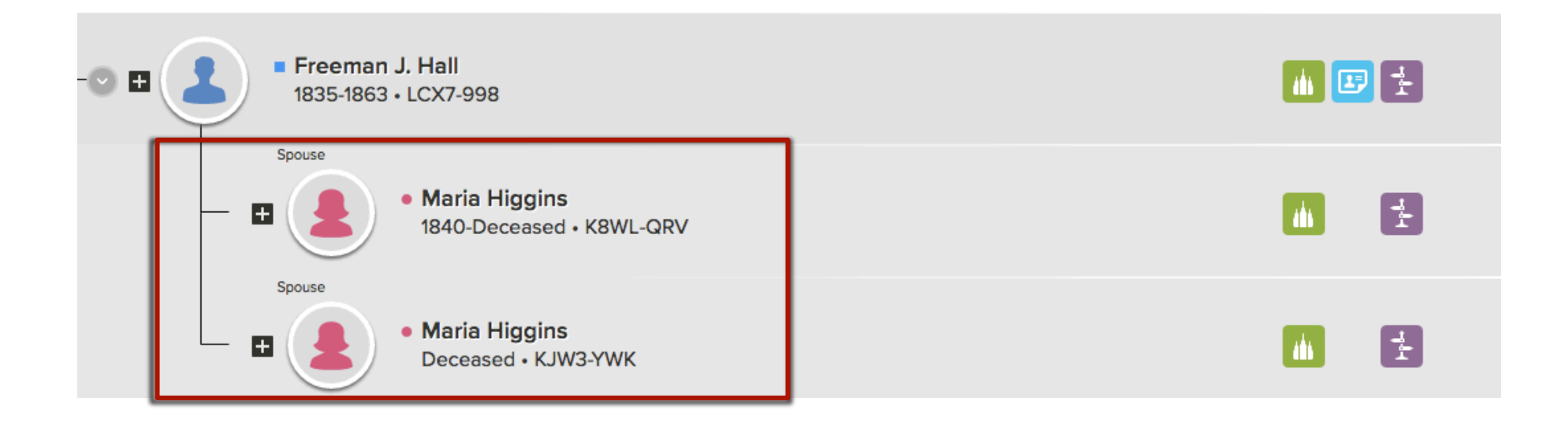

Once you click the green temple icon to reserve ordinances, the "Possible Duplicates Exist" banner will be displayed beneath the name(s) of the person(s) with possible duplicate records.

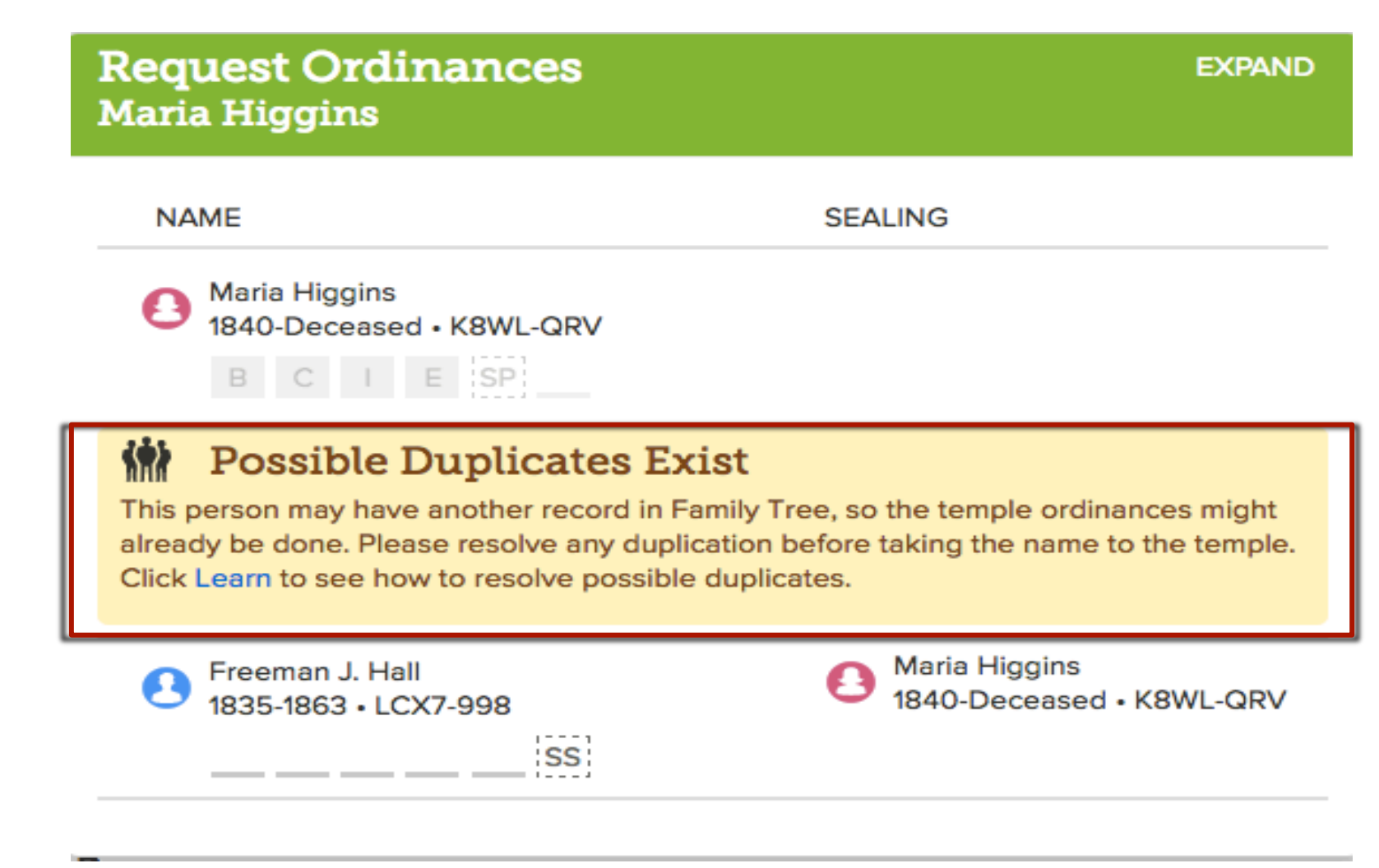

Select the person's record from your tree to compare with duplicate records. At the bottom right side of the details page, click "Possible Duplicates" on the Tools menu

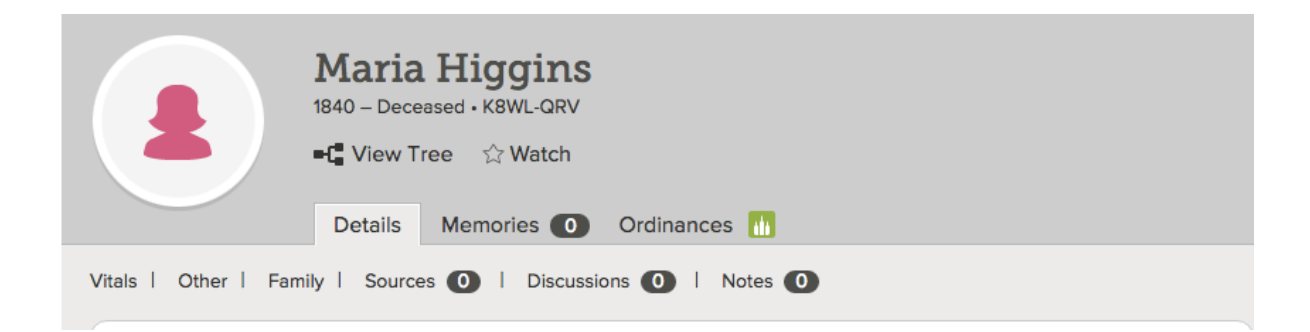

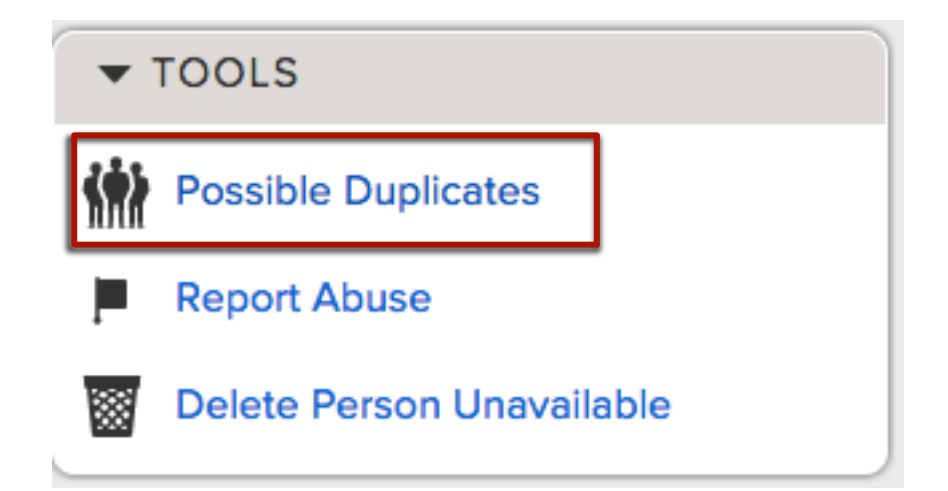

Review each record listed by clicking the blue "Review Merge" button. If you're certain a record is not a match, click "Not a Match".

## **Possible Duplicates for Maria Higgins**

Merging is a complex process in which you decide if two people are the same person. If they are, you choose which information should be kept. Please take the time necessary to carefully review each possible duplicate.

## Matching People (5 results)

| Person                                | Events                                 | Parents | Spouse          |                             |
|---------------------------------------|----------------------------------------|---------|-----------------|-----------------------------|
| Maria Higgins<br>KJW3-YWK             |                                        |         | Freeman J. Hall | Review Merge<br>Not a Match |
| Maria F. Higgins<br>M6JY-TSF<br>●●●●○ |                                        |         | Freeman J Hall  | Review Merge<br>Not a Match |
| Maria<br>9N7Y-588<br>●●●○○            | birth 1839, Manchester, Lancashire, E  |         | John Halliwell  | Review Merge<br>Not a Match |
| Maria<br>MSTK-2H9                     | birth 1839, Chard, Somerset, England,  |         | Joseph Hallett  | Review Merge<br>Not a Match |
| Maria F. Higgins<br>9VRC-74Z          | birth 1840, Matinicus Island, Knox Cou |         |                 | Review Merge<br>Not a Match |

Compare your record (left) with the duplicate record (right). Click "Replace" on the duplicate record to replace the information on your record. If you're not replacing the information, click "Reject". This helps you keep track of information you've reviewed.

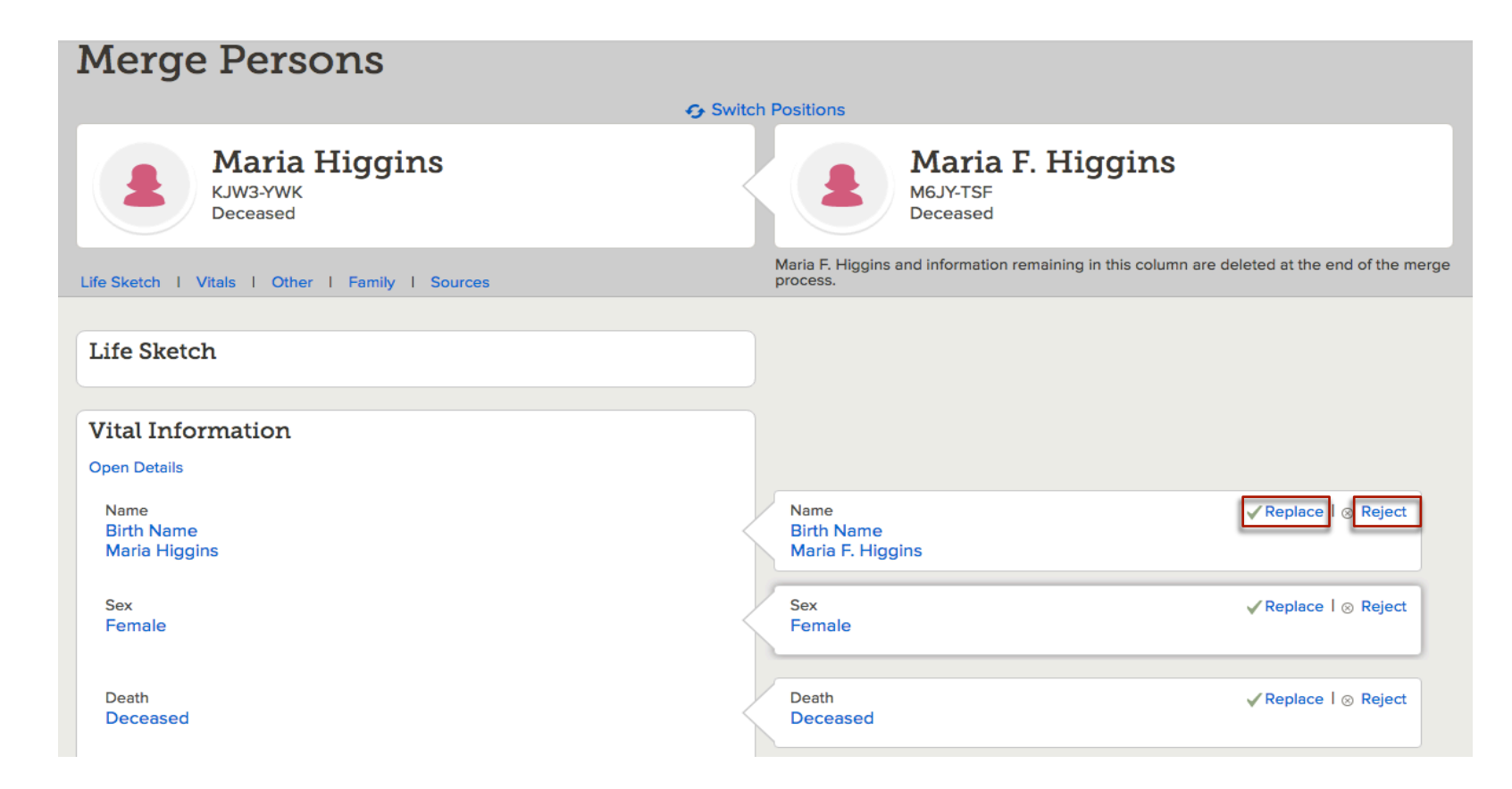

To add information from the duplicate record that's missing on your record, click "Add". The information will immediately slide onto your record.

Family

Spouse - Freeman J Hall

Close Details

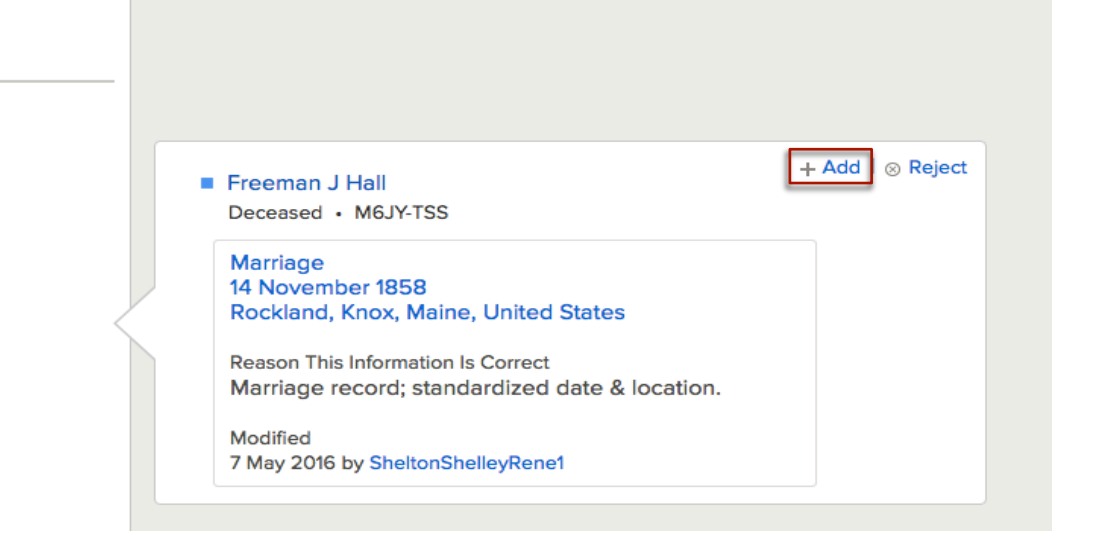

When you reach the end of the record and have determined whether or not both records are for the same person, click "Continue Merge" or "Not a Match". Or, if you aren't sure and want to do more research, click "Cancel".

| Sources                                                        |      |  |                |                              |                              |                                  |                                   |
|----------------------------------------------------------------|------|--|----------------|------------------------------|------------------------------|----------------------------------|-----------------------------------|
| Open Details<br>Maria F. Higgins, "Maine Marriages, 1771-1907" | Jndo |  |                |                              |                              |                                  |                                   |
|                                                                |      |  |                |                              |                              |                                  |                                   |
|                                                                |      |  | Continue Merge | Continue Merge 🚫 Not A Match | Continue Merge 🚫 Not A Match | Continue Merge 🚫 Not A Match Car | Continue Merge Not A Match Cancel |

You will be asked to explain why you believe this is a correct merge. Then click "Finish Merge".

| Merge Persons Confirmation                      |                                                                                                    |  |  |  |
|-------------------------------------------------|----------------------------------------------------------------------------------------------------|--|--|--|
| Switch Positions                                |                                                                                                    |  |  |  |
| Maria Higgins<br>KJW3-YWK<br>Deceased           | Maria F. Higgins                                                                                       |  |  |  |
| Life Sketch   Vitals   Other   Family   Sources | Maria F. Higgins and information remaining in this column are deleted at the end of the merge process. |  |  |  |
| Life Sketch                                     | Reason This Merge Is Correct<br>Explain why you feel this merge is correct.                            |  |  |  |
| Vital Information<br>Open Details               | Finish Merge Cancel                                                                                    |  |  |  |
| Birth Name<br>Maria Higgins                     |                                                                                                    |  |  |  |

You will see a successful merge confirmation. Follow the same steps with each remaining possible duplicate record until all have been resolved.